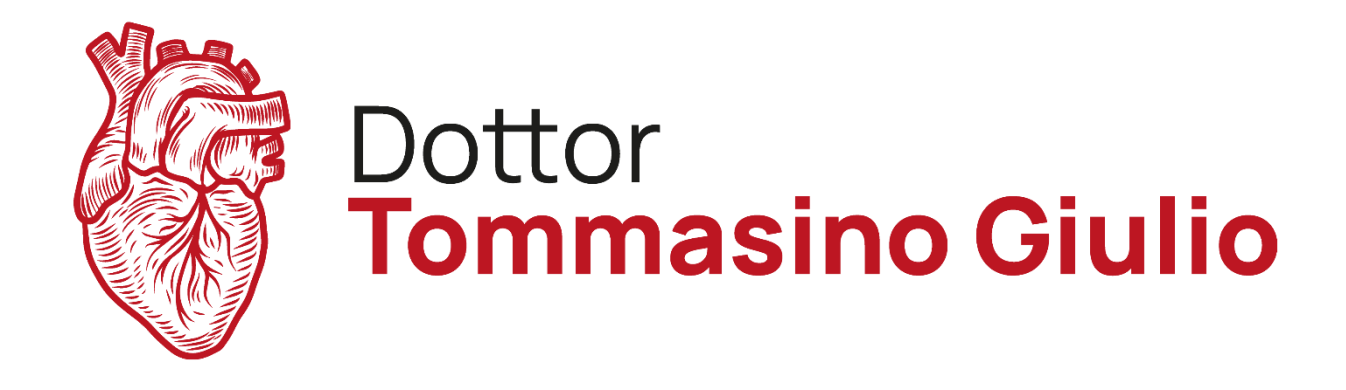

# GUIDA PASSO-PASSO ALL'INVIO DI IMMAGINI RADIOLOGICHE

Inserite il CD nel lettore ed attendete. Nel frattempo, create una cartella sul Desktop. Cliccate UNA volta con il pulsante DESTRO del mouse in un punto qualsiasi dello sfondo e, dalla sezione Nuovo, cliccate UNA volta con il pulsante SINISTRO del mouse su Cartella.

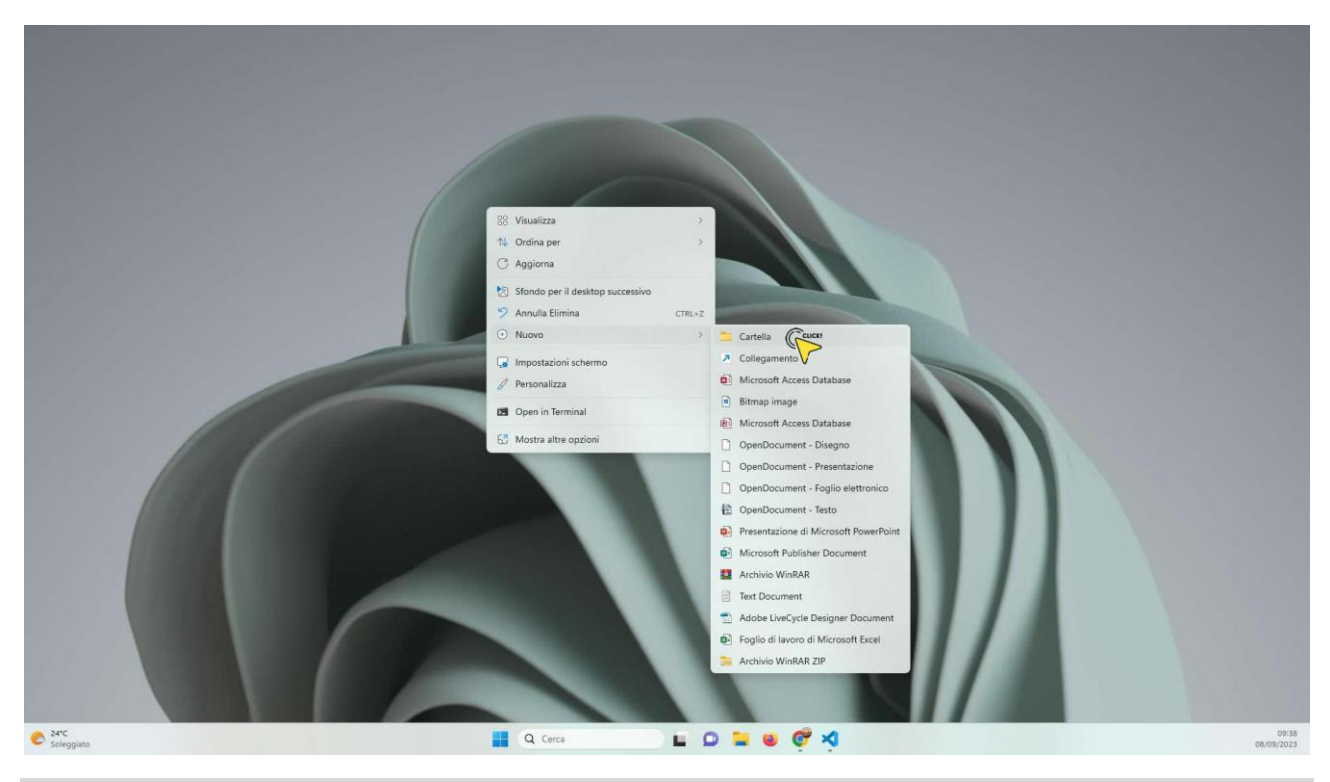

## Step 2

Verrà creata una cartella con nome standard Nuova Cartella.

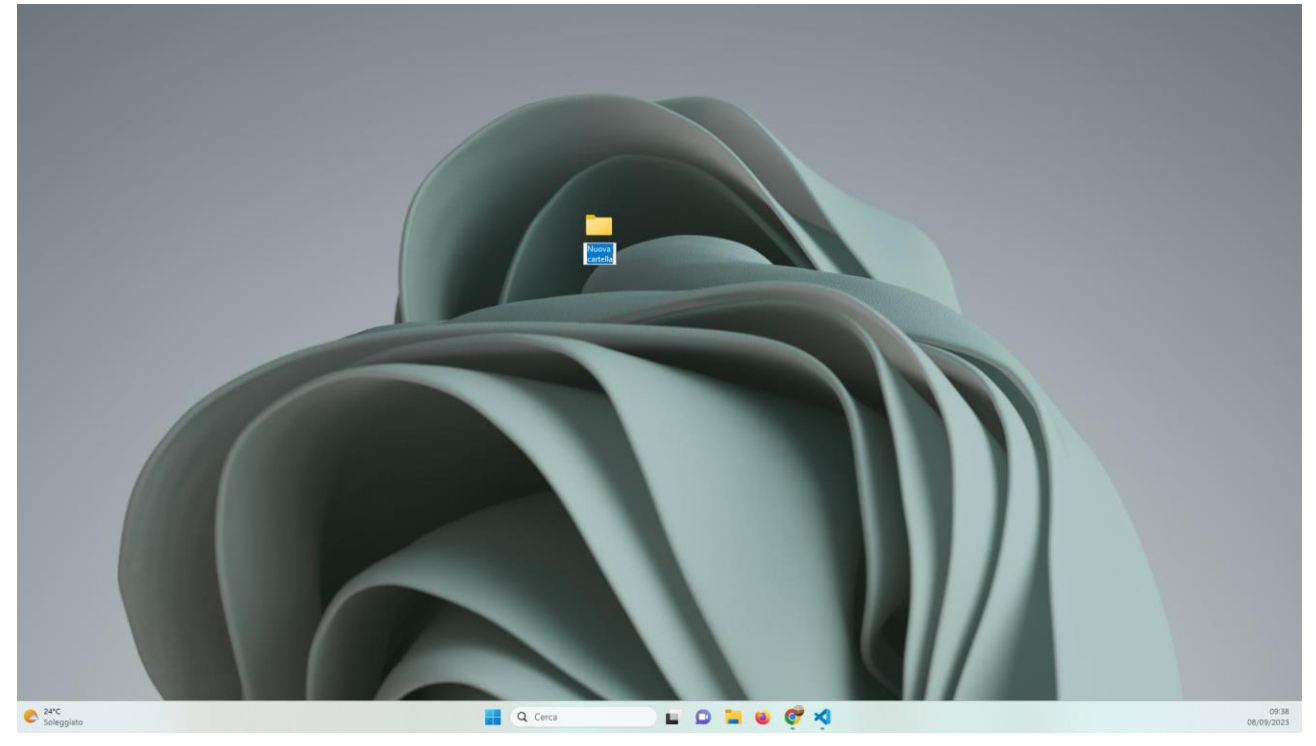

Digitate il vostro NOME, COGNOME e DATA di NASCITA, tutto attaccato e senza simboli, quindi premete INVIO. La cartella verrà rinominata con i vostri dati, nel nostro caso Mario Rossi 04092023.

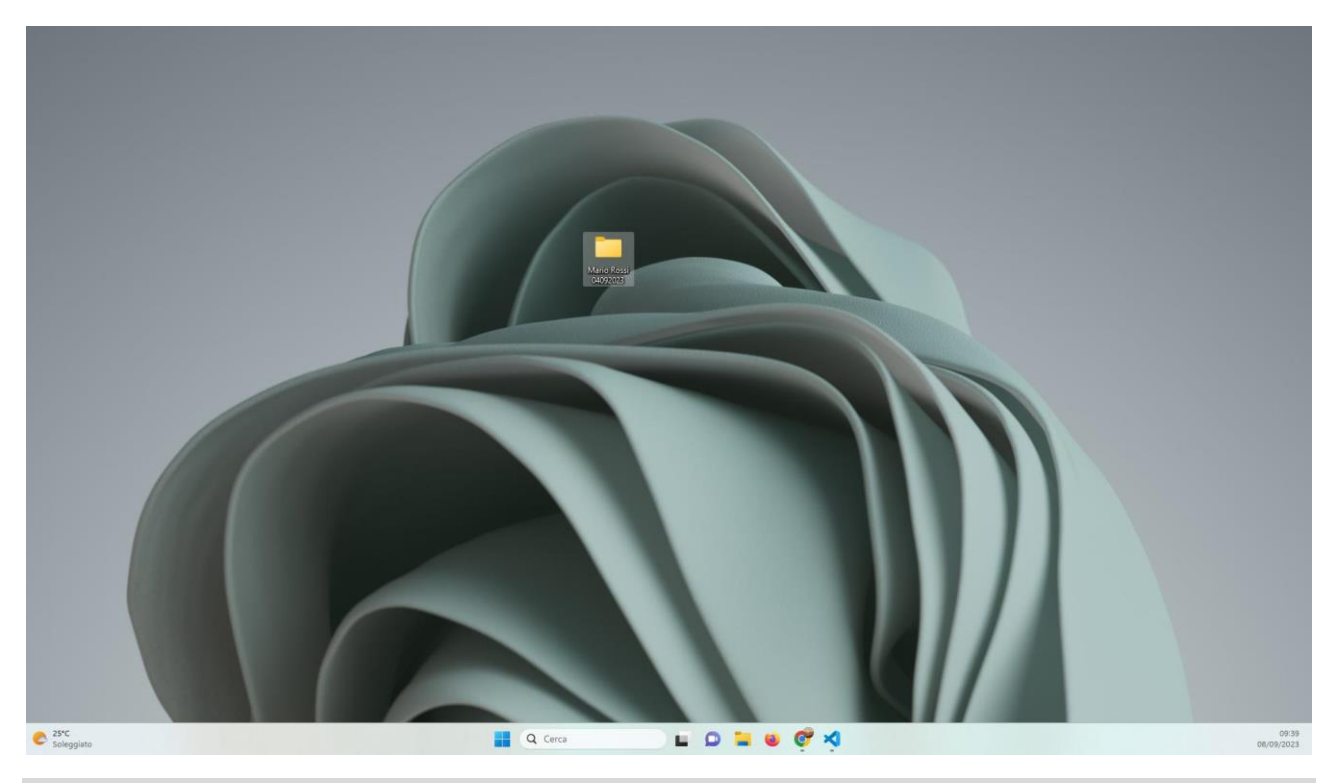

#### Step 4

Cliccate DUE volte con il pulsante SINISTRO del mouse sull'icona Questo PC, e, di nuovo DUE volte sull'Unità del Lettore, nel nostro caso D:. Selezionate TUTTI i files e le cartelle contenuti. Cliccate UNA volta con il pulsante DESTRO del mouse, ed infine UNA volta con il pulsante SINISTRO su Copia.

|                                                                                                    | Unità BD-RE (D:) ASL9 ×                                                  | +                         |                                                                                                    |                                       |                                                          |                                                    | - 0 × |
|----------------------------------------------------------------------------------------------------|--------------------------------------------------------------------------|---------------------------|----------------------------------------------------------------------------------------------------|---------------------------------------|----------------------------------------------------------|----------------------------------------------------|-------|
| 6                                                                                                    | Nuoro - 🔏 🗘 🔂                                                            |                           | 11 Ordina - 🔲 Visu                                                                                                    | alizza - •••                          |                                                          |                                                    |       |
| ÷                                                                                                    | $\rightarrow$ $\checkmark$ $\uparrow$ $\bigcirc$ $\Rightarrow$ Questo PC | > Unità BD-RE (D:) ASL9 > |                                                                                                    |                                       |                                                          | <ul> <li>Cerca in Unità 80-RE (D:) ASL9</li> </ul> | Ą     |
|                                                                                                    | Home Nome Vile attue                                                     | mente sul disco           | Ultima modifica                                                                                                    | Tipo Dim                              | ensione                                                  |                                                    |       |
| and the second second second second second second second second second second second second second second second                                                                                                    | Desktop 💣 🔁 cdstart                                                      |                           | 02/08/2023 13:14                                                                                                    | Cartella di file                      |                                                          |                                                    |       |
|                                                                                                    | Download *                                                               |                           | 02/08/2023 13:14                                                                                                    | Cartella di file                      |                                                          |                                                    |       |
|                                                                                                    | Documenti 🖈 🔁 Express                                                    |                           | 02/08/2023 13:14                                                                                                    | Cartella di file                      |                                                          |                                                    |       |
|                                                                                                    | Immagini 🖈 📜 📜 IHE,PDI                                                   |                           | 02/08/2023 13:14                                                                                                    | Cartella di file                      |                                                          |                                                    |       |
|                                                                                                    | Musica  REPORT  REPORT  REPORT                                           | Copia (C                  | TRL+C 02/08/2023 13:14                                                                                                    | Cartella di file                      |                                                          |                                                    |       |
|                                                                                                    | Questo P.C.                                                              | NI                        | Aggiungi ad Accesso rapi     Comprimi nel file ZIP     Copia come percorso     Proprietà     Norton Security     Open in Terminal     WinRAR | da<br>CTRL+MAIUSC+C<br>ALT+INVIO<br>> | 354 m8<br>1 x8<br>8 x8<br>1 x8<br>0 x8<br>0 x8<br>105 x8 |                                                    |       |
|                                                                                                    | label                                                                    |                           | Mostra altre opzioni<br>23/09/2011 13:28                                                                                                    | Uocumento Adob                        | 1 KB<br>1.365 KB                                         |                                                    |       |
|                                                                                                    | 🗋 order.re                                                               | P.                        | 02/08/2023 13:12                                                                                                    | File REQ                              | 3 KB                                                     |                                                    |       |
|                                                                                                    | READM                                                                    |                           | 08/11/2012 14:23                                                                                                    | Text Document                         | 3 KB                                                     |                                                    |       |
| · ·                                                                                                    | a start_Ve                                                               | wer_Linux                 | 03/11/2010 09:57                                                                                                    | File di origine SH                    | 1 KB                                                     |                                                    |       |
| and the second second sec | 🕓 Visualiz                                                               | itore                     | 28/04/2009 22:34                                                                                                    | File batch Windows                    | 1 KB                                                     |                                                    |       |

A questo punto chiudete la finestra dell'Unità del lettore e cliccate DUE volte con il pulsante SINISTRO del mouse sulla cartella che avete precedentemente creato sul Desktop. Nel nostro caso Mario Rossi 04092023. Come potete notare la cartella è vuota. Cliccate, quindi, UNA volta con il pulsante DESTRO del mouse, ed infine con il pulsante SINISTRO su Incolla.

| Nore     More     Nore     Utera modifica     Toporish     Ancula Elimina     Ctra2     Nace     Toporish     Ancula Elimina     Ctra2     Nuce     Toporish     Toporish <td< th=""><th>Image: Control     Image: Control     Image: Cont</th><th>🚞 Mario Rossi 0409</th><th>723 X +</th><th>- 🗆 X</th></td<>                                                                                                    | Image: Control     Image: Control     Image: Cont                                                                                                    | 🚞 Mario Rossi 0409                                                                                                    | 723 X +                                                      | - 🗆 X                    |
|----------------------------------------------------------------------------------------------------|----------------------------------------------------------------------------------------------------|----------------------------------------------------------------------------------------------------|--------------------------------------------------------------|--------------------------|
| Image: Second Participation Provided Second Provided Second Provided Provided Second Provided Second Provided S | Image: Sector PC   Image: Sector PC   Image: Sector PC | ⊙ Nuovo -                                                                                                    | () () () () () () () () () () () () () (                     |                          |
| Nome Utima modifica tpo   Description   In beneficia        In beneficia     In beneficia <th>Image: Standing     Image: Standing     Image: Standin</th> <th><math>\leftrightarrow \rightarrow \times \uparrow</math></th> <th>&gt; Mario Rossi 04092023 ~ C Cerca in</th> <th>n Mario Rossi 04092023 🔎</th>                                                                                                    | Image: Standing     Image: Standing     Image: Standin                                                                                                    | $\leftrightarrow \rightarrow \times \uparrow$                                                                                                    | > Mario Rossi 04092023 ~ C Cerca in                          | n Mario Rossi 04092023 🔎 |
|                                                                                                    | > 😳 Urota BD-RE (C                                                                                                    | Norre Postage Documenti Nurice Video Video </th <th>Nome Utilina modifica Tipo Dimensione<br/>La cartella èvouta.</th> <th></th> | Nome Utilina modifica Tipo Dimensione<br>La cartella èvouta. |                          |

## Step 6

Gli elementi contenuti nel CD inizieranno ad essere copiati nella cartella sul Desktop. Attendete il termine del processo. Ci vorrà qualche minuto, dipende dalla velocità del lettore e dal tipo di computer che si utilizza.

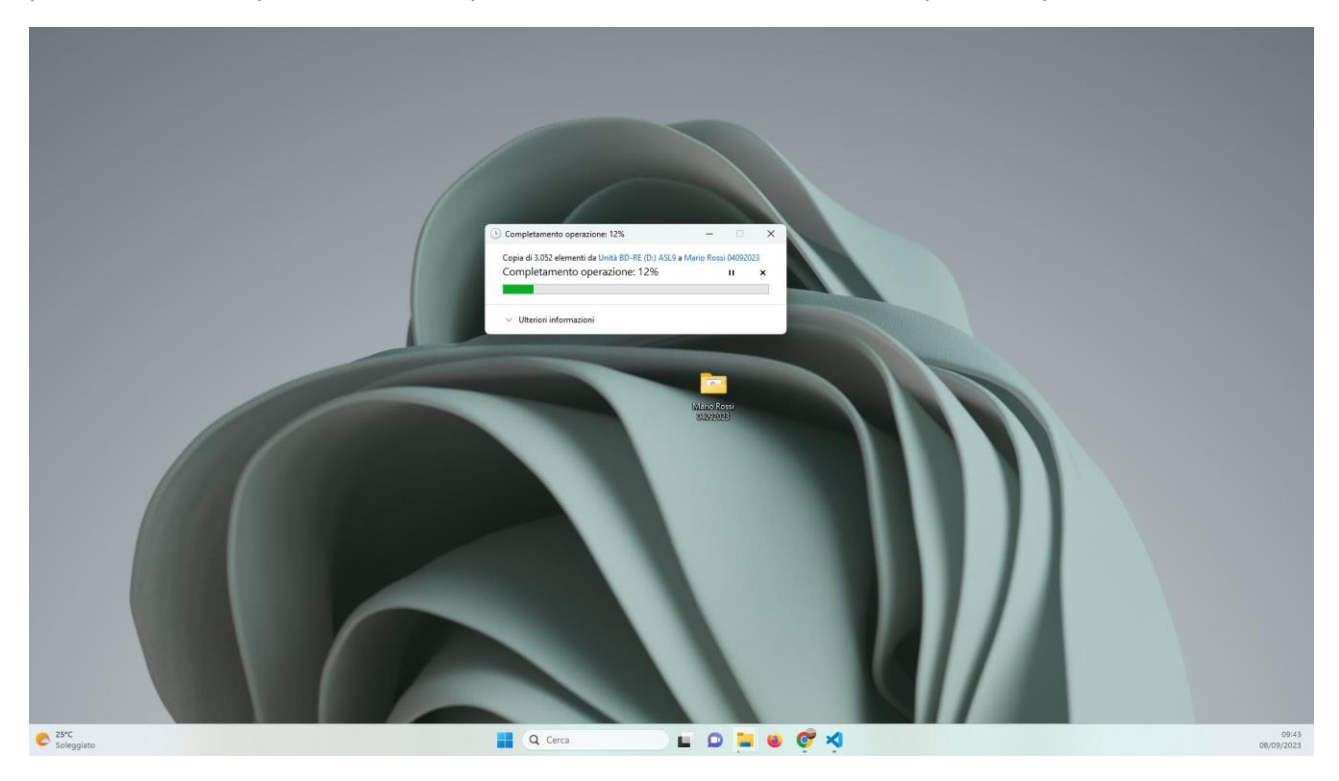

A questo punto gli elementi sono stati copiati nella cartella sul Desktop.

| ← → → ↑ 🛄 > Mario Rossi 040 | 92023                    |                    |            | ~ 0 | Cerca in Mario Rossi 04092023 | م |
|-----------------------------|--------------------------|--------------------|------------|-----|-------------------------------|---|
| A Home Nome                 | Ultime modifica          | Tipo               | Dimensione |     |                               |   |
| Cdstart Cdstart             | 08/09/2023 09:43         | Cartella di file   |            |     |                               |   |
| Desktop # DICOM             | 05/09/2023 09:48         | Cartella di file   |            |     |                               |   |
| ± Download ≠ Express        | 08/09/2023 09648         | Cartella di file   |            |     |                               |   |
| Documenti 💉 🛄 HE_PDI        | 08/09/2023 09/49         | Cartella di file   |            |     |                               |   |
| Immagini 🕜 KEPORI           | 08/09/2023 09:49         | Cartella di file   |            |     |                               |   |
| Musica                      | 08/09/2023 09:49         | Cartella di file   |            |     |                               |   |
| Video *                     | wac.app 08/09/2025 08:49 | Cartella di Ela    |            |     |                               |   |
|                             | 02/08/2023 12/12         | Carrena di me      | 254 PD     |     |                               |   |
|                             | 07/08/2023 13-13         | File DAT           | 1 KB       |     |                               |   |
|                             | 02/08/2023 13/13         | Chrome HIMI Do     | 8 KE       |     |                               |   |
| IN ISTRUZIONI               | 21/02/2012 12:57         | Text Document      | 1 KB       |     |                               |   |
|                             | 29/04/2009 16:18         | File               | 0 KB       |     |                               |   |
| V Questo PC                 | 29/03/2023 11:18         | File TDD           | 105 KB     |     |                               |   |
| > L Disco locale (C         | 02/08/2023 13:13         | Text Document      | 1 KB       |     |                               |   |
| > 🐷 Unità BD-RE (C          | 23/09/2011 13:28         | Documento Adob     | 1.365 KB   |     |                               |   |
| C order.req                 | 02/08/2023 13:12         | File REQ           | 3 KB       |     |                               |   |
| README                      | 08/11/2012 14:23         | Text Document      | 3 KB       |     |                               |   |
| II start_Viewer             | Linux 03/11/2010/09:57   | File di origine SH | 1 KE       |     |                               |   |
| S Visualizzator             | e 28/04/2009 22-34       | File batch Windows | 1 KB       |     |                               |   |
| - aritemit                  |                          |                    |            |     |                               |   |
|                             |                          |                    |            |     |                               |   |

## Step 8

Chiudete la cartella e cliccate UNA volta con il pulsante DESTRO su di essa. Dalla sezione Invia a cliccate UNA volta con il pulsante SINISTRO del mouse su Cartella compressa.

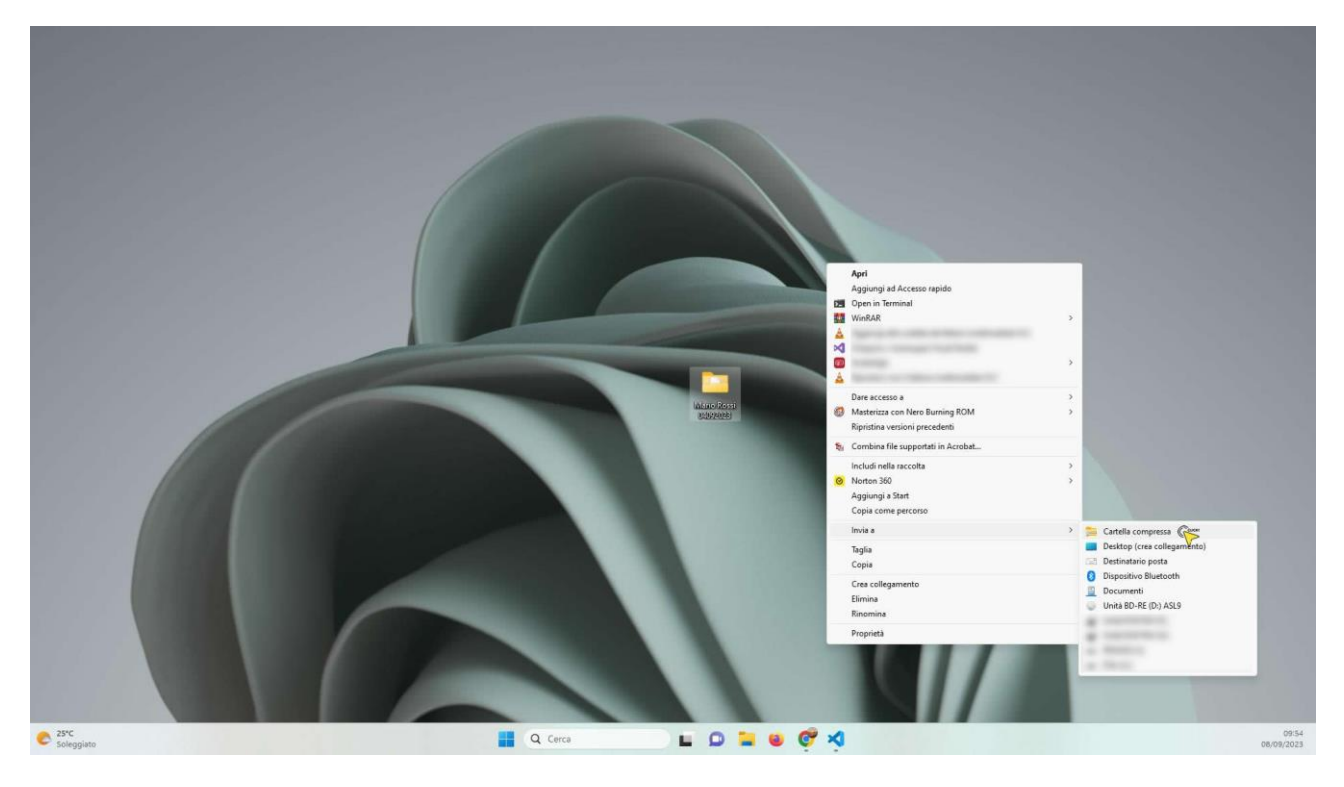

Inizierà il processo di compressione, che trasformerà l'intera cartella in un unico file .zip. Anche in questo caso ci vorrà qualche minuto, dipende dal computer che si utilizza.

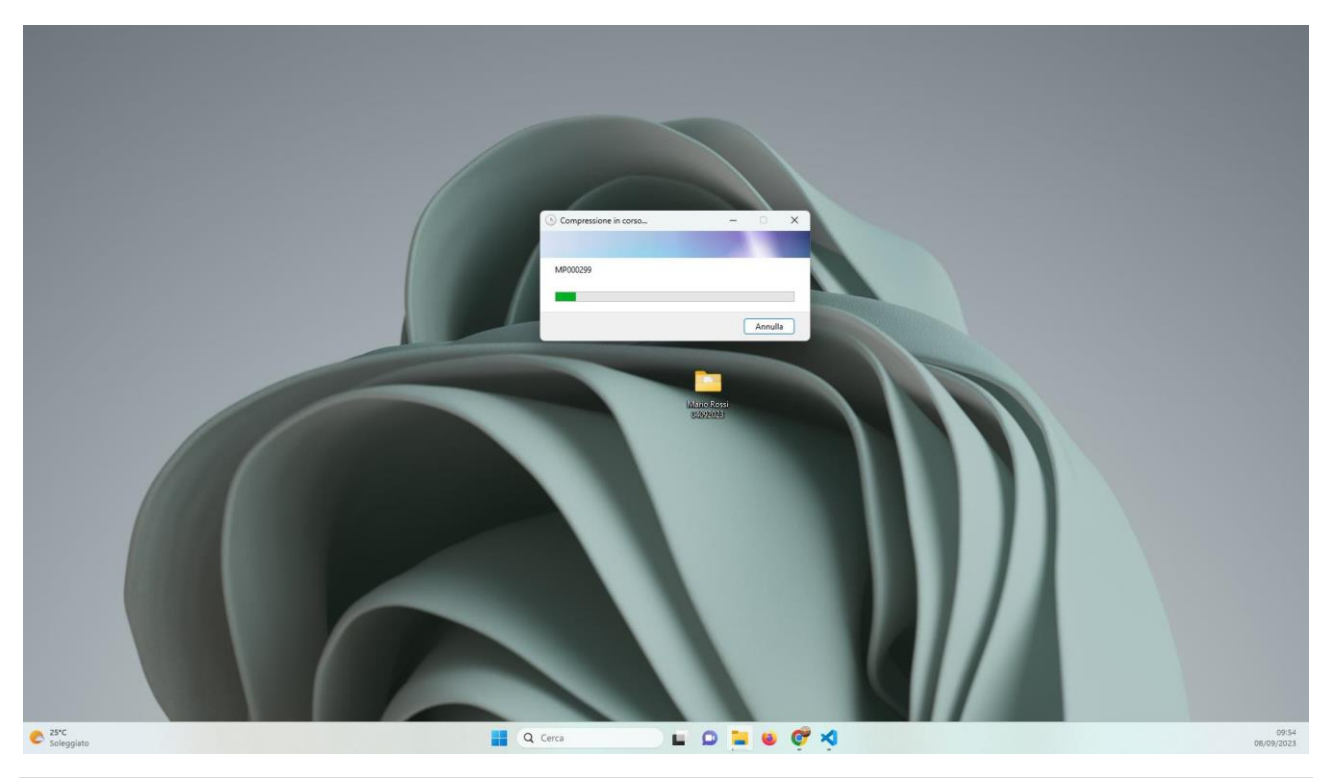

## Step 10

Al termine del processo di compressione avremo sul Desktop un file .zip contenente tutti i files e le cartelle presenti nel CD. Potete notare che abbiamo sul Desktop sia la nostra cartella che il file compresso appena creato, nel nostro caso Mario Rossi 04092023.zip. Sarà questo il file da inviare tramite WeTransfer.

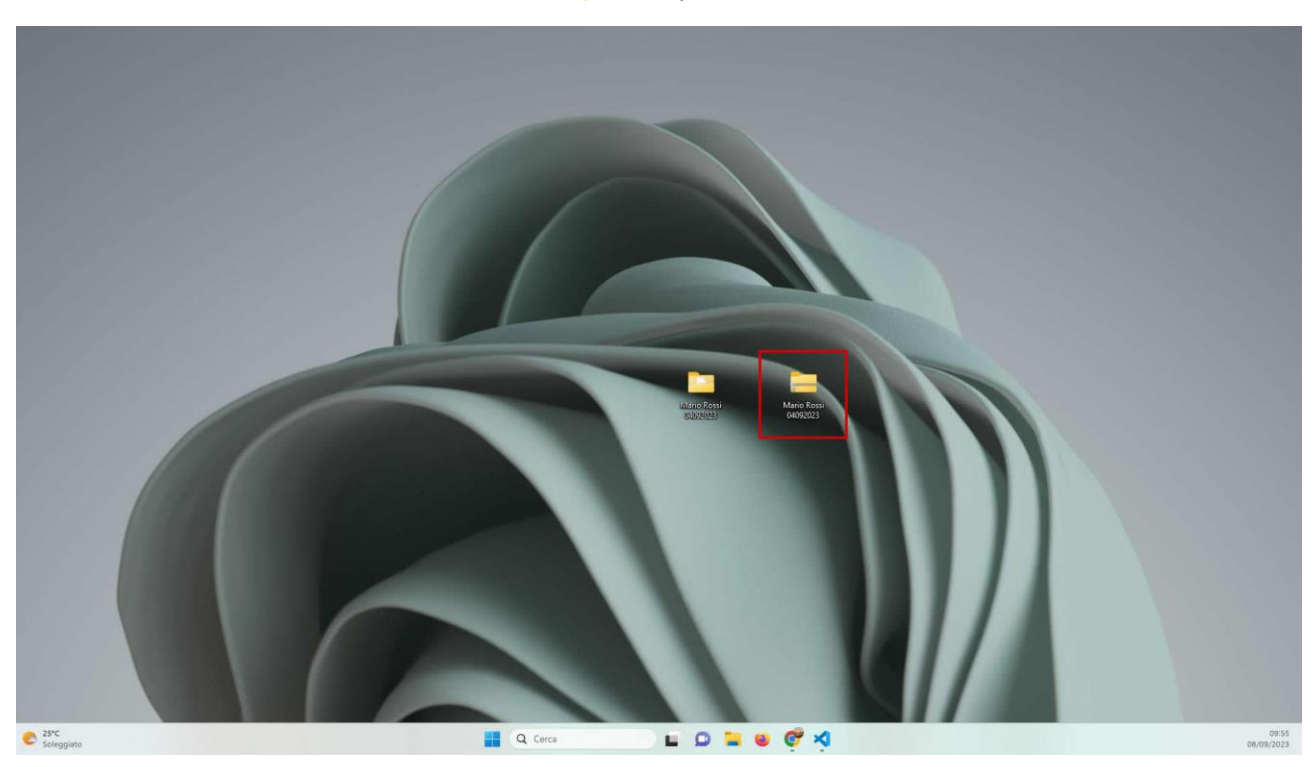

Collegatevi al sito web <u>www.wetransfer.com</u>. Cliccate UNA volta con il pulsante sinistro del mouse sul simbolo "+" accanto a Carica i file.

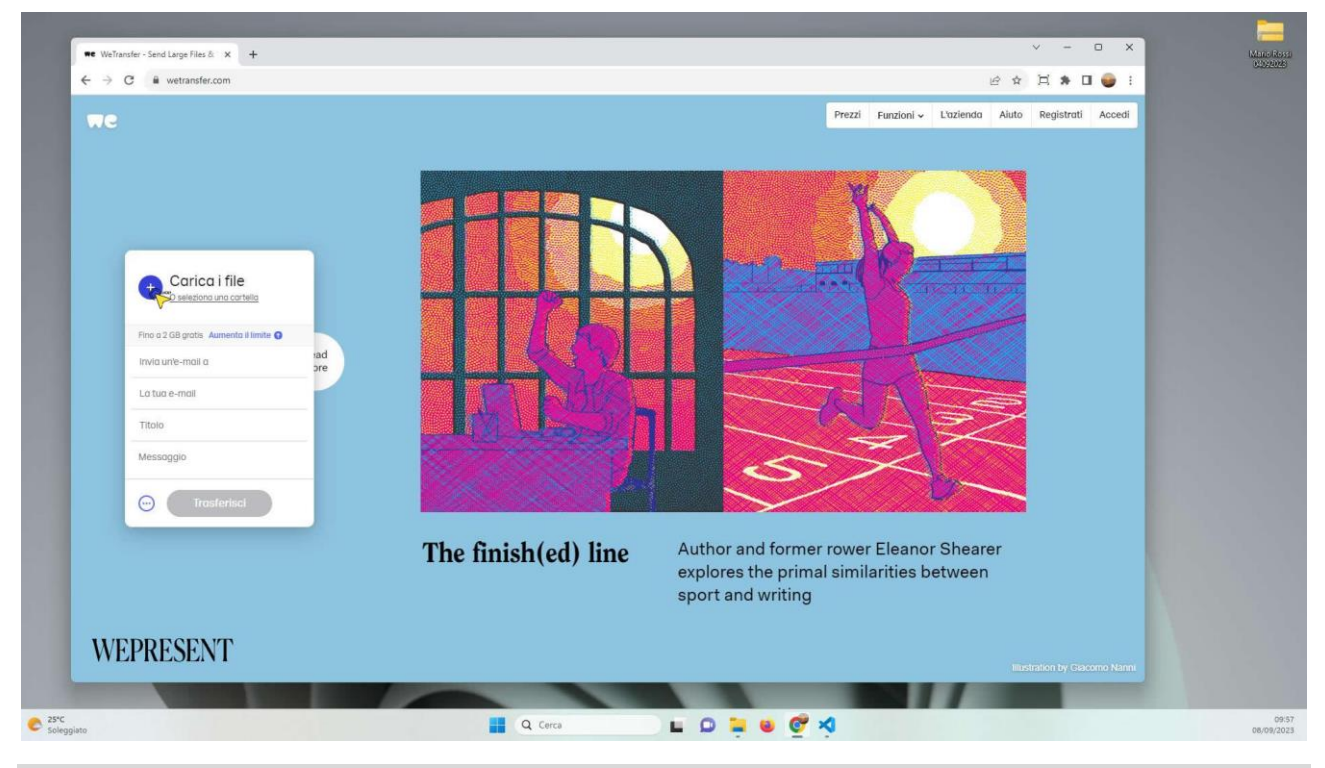

## Step 12

Verrà aperta una finestra in cui potrete selezione il vostro file .zip, salvato sul Desktop. Cliccate UNA volta con il pulsante SINISTRO del mouse su di esso, cliccate, quindi, UNA volta con il pulsante SINISTRO sul pulsante Apri. Attendete qualche secondo.

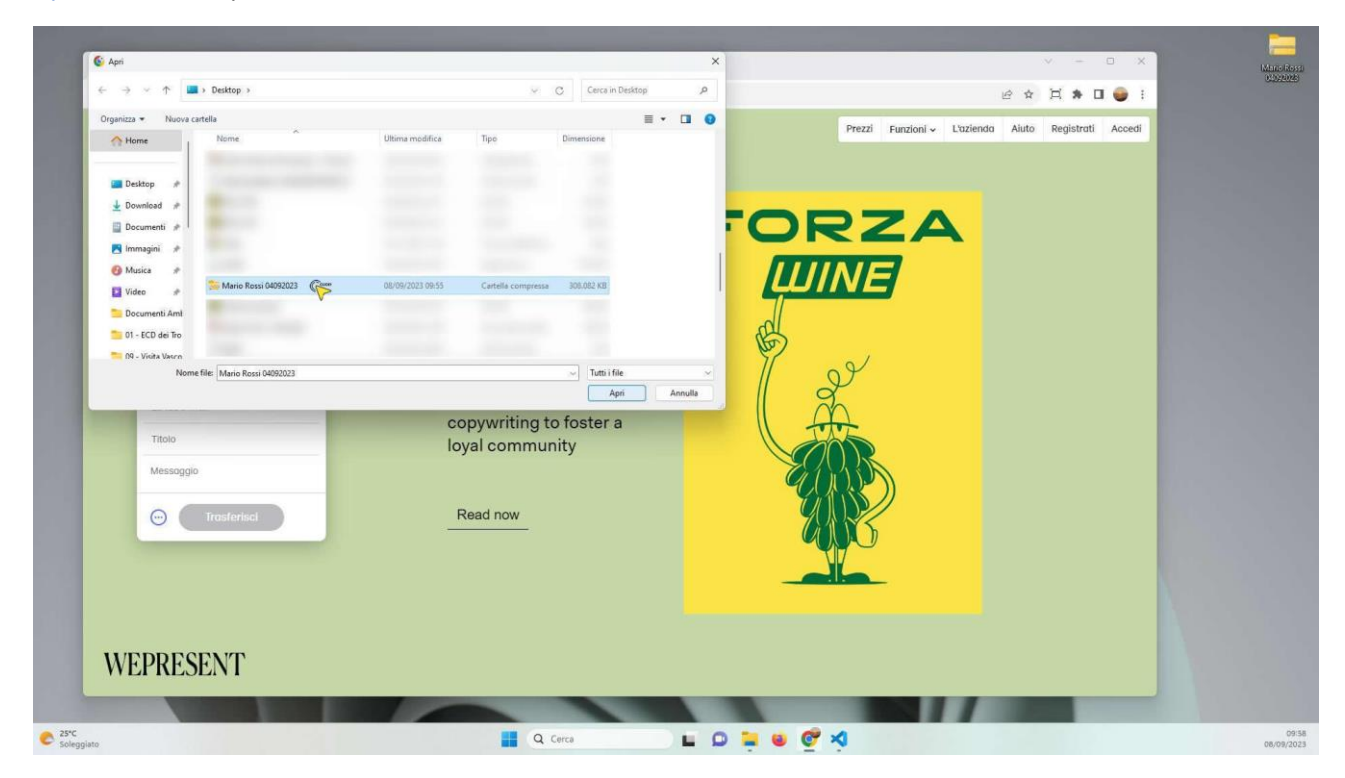

~ - 🗆 X ₩€ WeTransfer - Send Large Files & × + ← → C 🕯 wetransfer.com e \* # \* 0 🥥 : Prezzi Funzioni - L'azienda Aiuto Registrati Accedi FORZA UINE Aario Rossi 04 01 MB - zip For the win! How beloved London restaurant group Forza 🕘 Aggiungi attri file used clever branding, merchandise and copywriting to foster a La tua e-mail loyal community Titolo Morio Rossi 04092023.zip Read now 0 Trasferisci WEPRESENT C 25°C Soleg Q Cerca 🖬 🗭 🐂 🖷 🥰 📢

Come potete vedere il file Mario Rossi 04092023.zip è stato aggiunto.

#### Step 14

Cliccate UNA volta con il pulsante SINISTRO del mouse nella sezione Invia un'e-mail a ed inserite l'indirizzo mail dottortommasinogiulio@gmail.com.

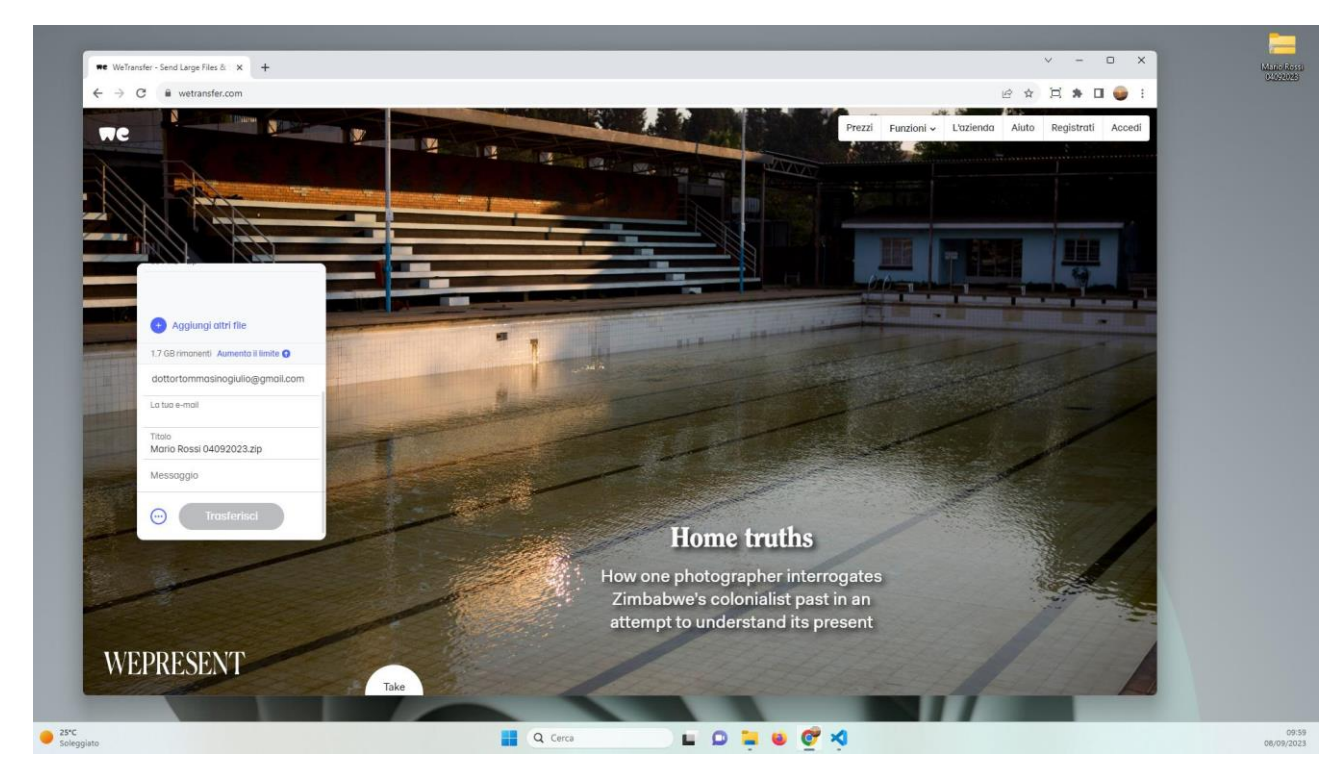

Cliccate UNA volta con il pulsante SINISTRO del mouse nella sezione La tua e-mail ed inserite il vostro indirizzo mail. Nel nostro esempio mariorossi@gmail.com.

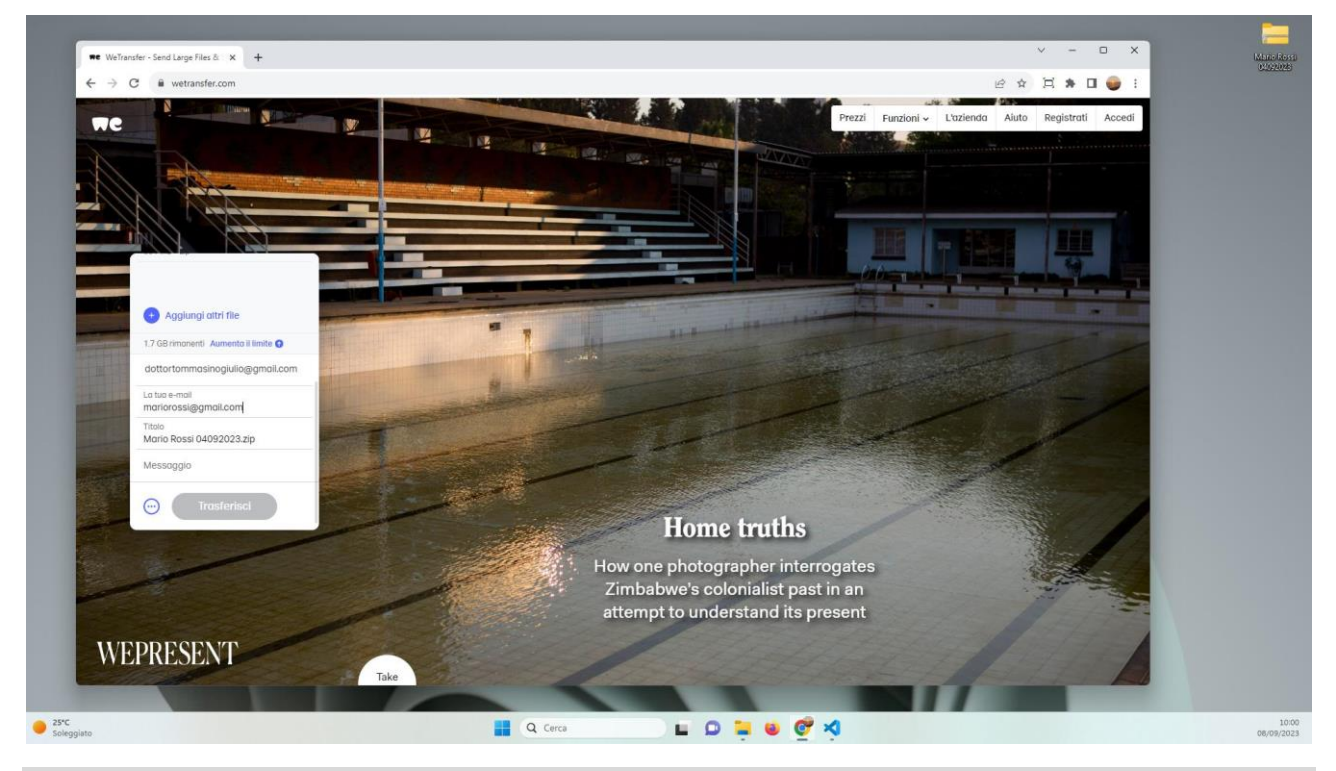

## Step 16

Cliccate UNA volta con il pulsante SINISTRO del mouse nella sezione Messaggio ed inserite, se lo desiderate, un piccolo messaggio di accompagnamento.

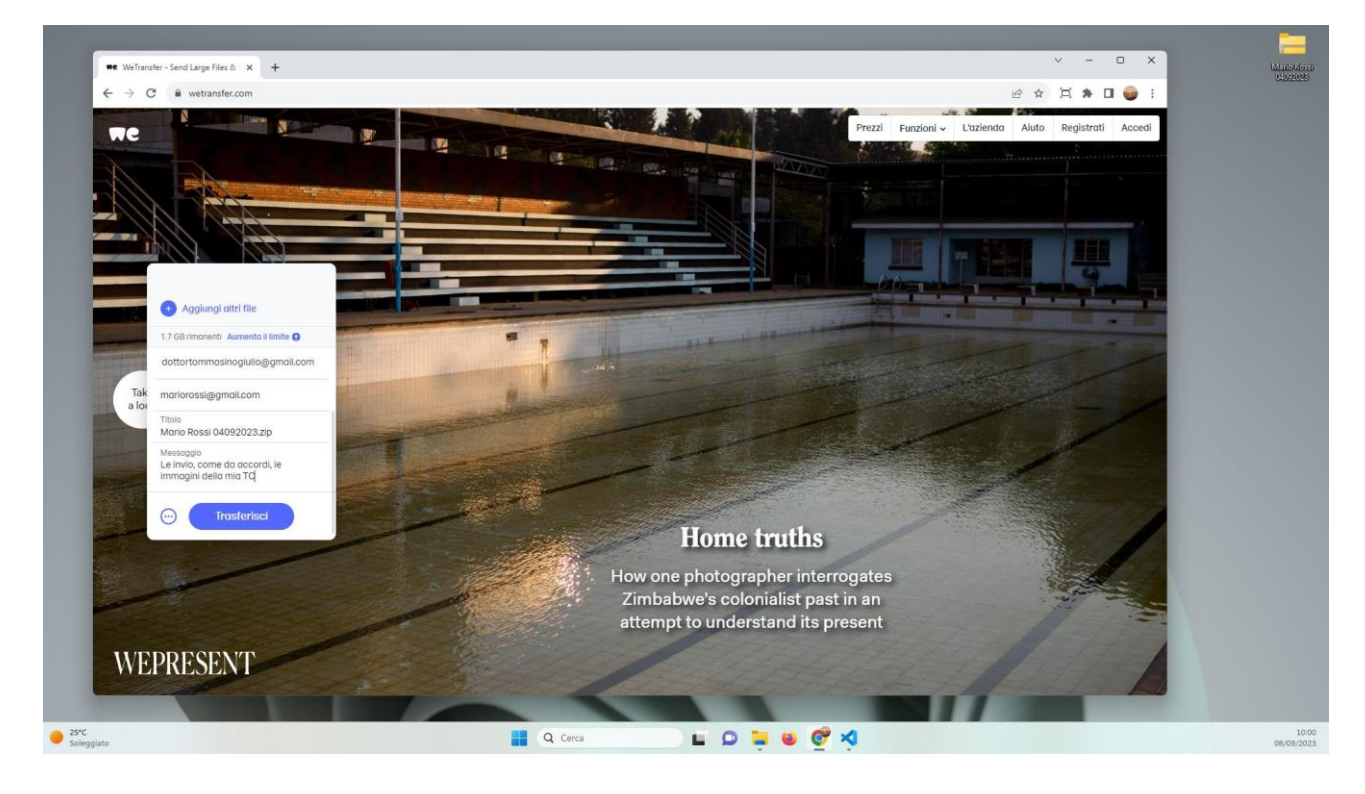

A questo punto non resta che trasferite il file. Cliccate UNA volta con il pulsante SINISTRO del mouse sul pulsante Trasferisci. Vi verrà, quindi, richiesto un codice di verifica.

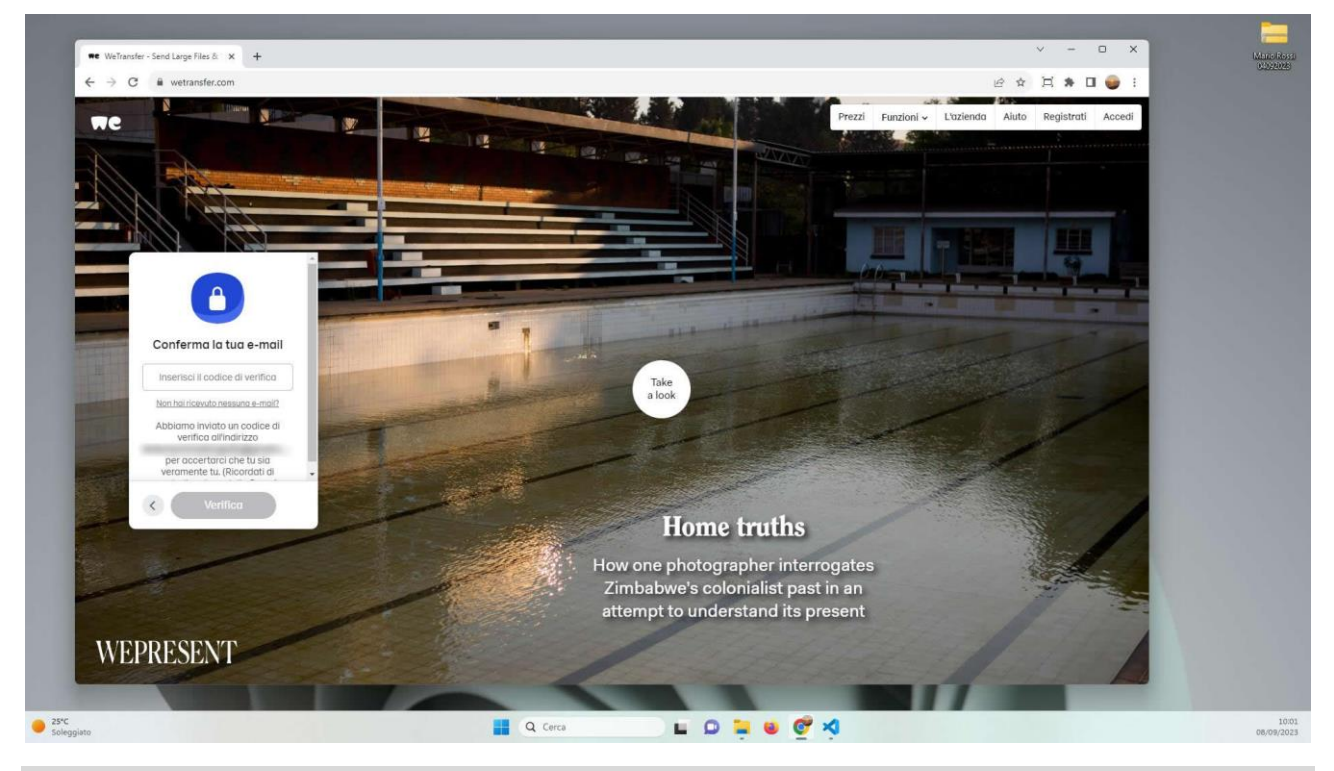

#### Step 18

Dopo pochi secondi vi verrà inviata una mail (all'indirizzo che avete inserito nel campo La tua e-mail) contenente un codice di verifica a 6 cifre.

![](_page_9_Picture_5.jpeg)

Cliccate UNA volta con il pulsante SINISTRO del mouse nella sezione Inserisci il codice di verifica e scrivete il codice numerico che avete ricevuto. Cliccate, quindi, UNA volta con il pulsante SINISTRO del mouse sul pulsante Verifica.

![](_page_10_Picture_2.jpeg)

#### Step 20

A questo punto avrà inizio il trasferimento del file .zip, contenente le immagini radiologiche. Ci vorrà tempo, abbiate pazienza. Al termine, un messaggio ci indicherà l'esito del trasferimento.

![](_page_10_Picture_5.jpeg)

Come potete vedere, dopo poco, riceverò un link al file .zip, disponibile per 7 giorni, che mi permetterà di effettuare il download delle immagini e poterle visualizzare.

![](_page_11_Picture_1.jpeg)